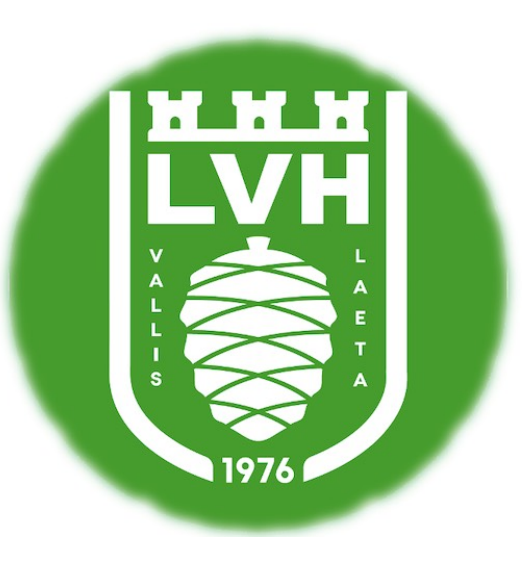

# TABLE LA VALETTE HANDBALL

## TABLE DE MARQUE

 $\Box$  Brancher le chrono sur le secteur PUIS

appuyer sur le bouton vert « Démarrer »

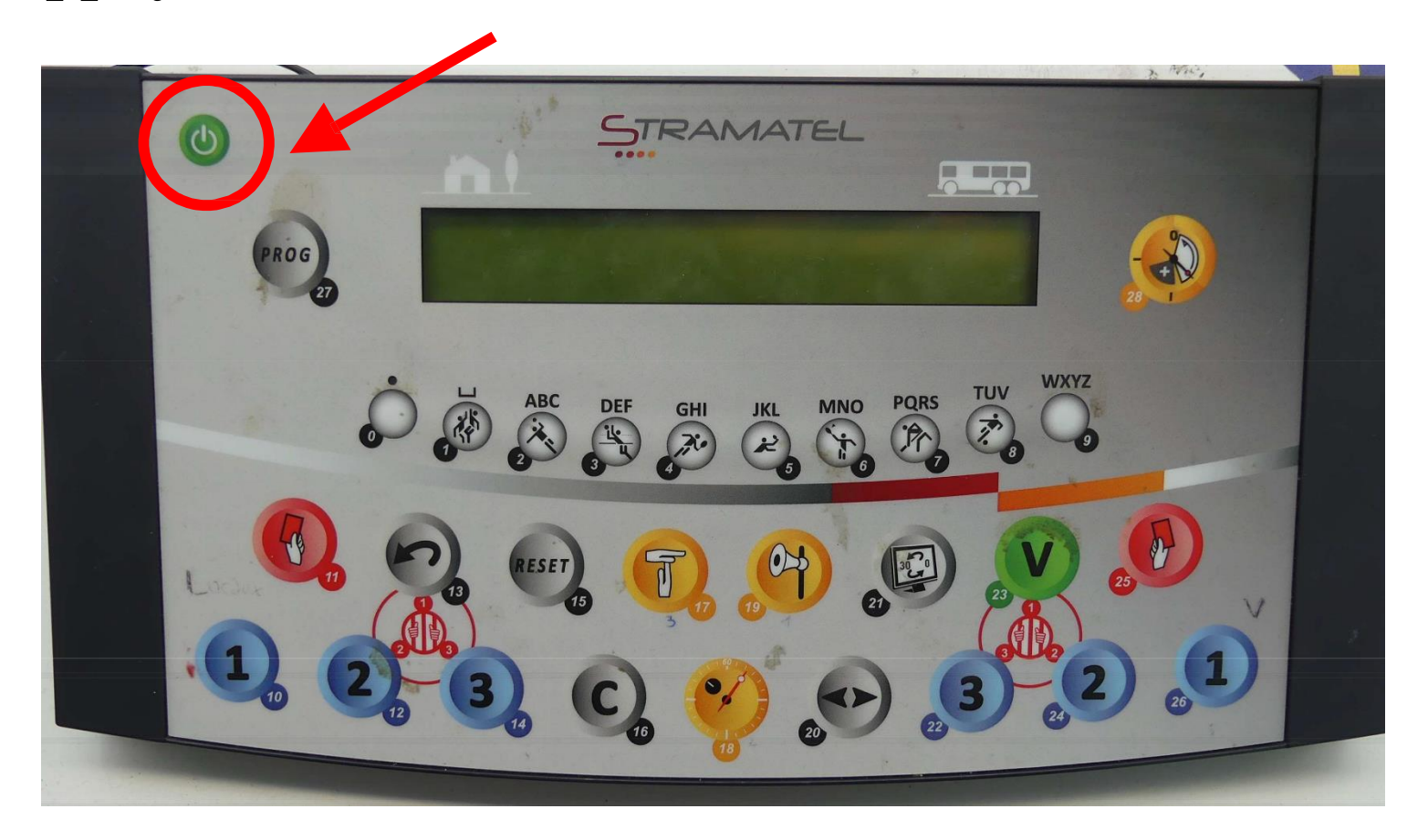

## Choisir « hand » en appuyant sur le 2

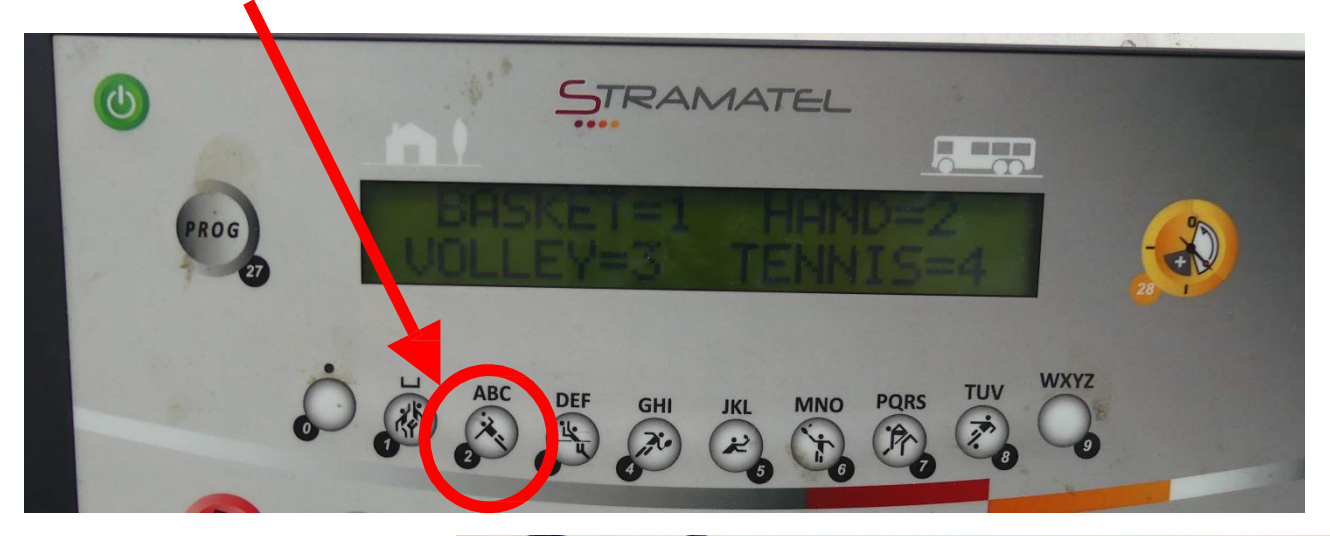

### OU

## Remettre la table

à zéro

<u>1ère étape</u> : cliquer sur les touches 15 et 16 en même temps

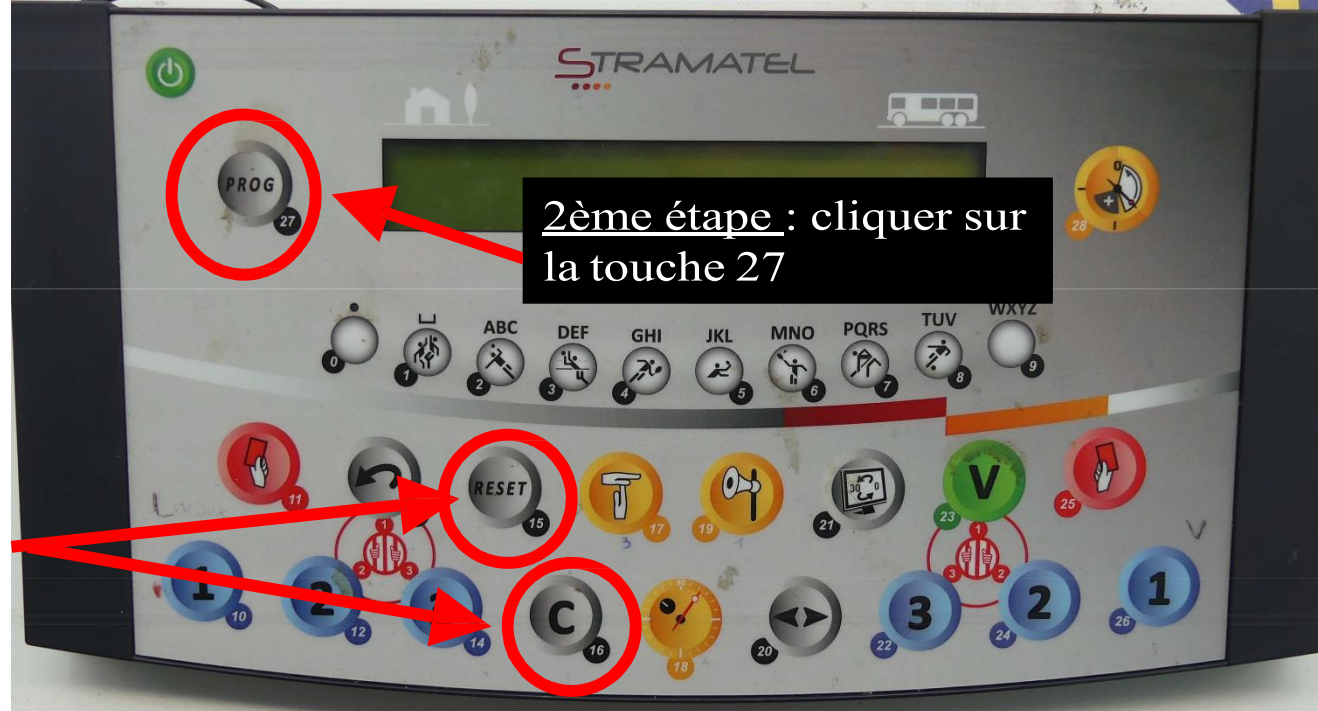

## **C**hoix : temps compte ou décompte

#### Appuyer sur la touche « 9 » pour que le temps décompte

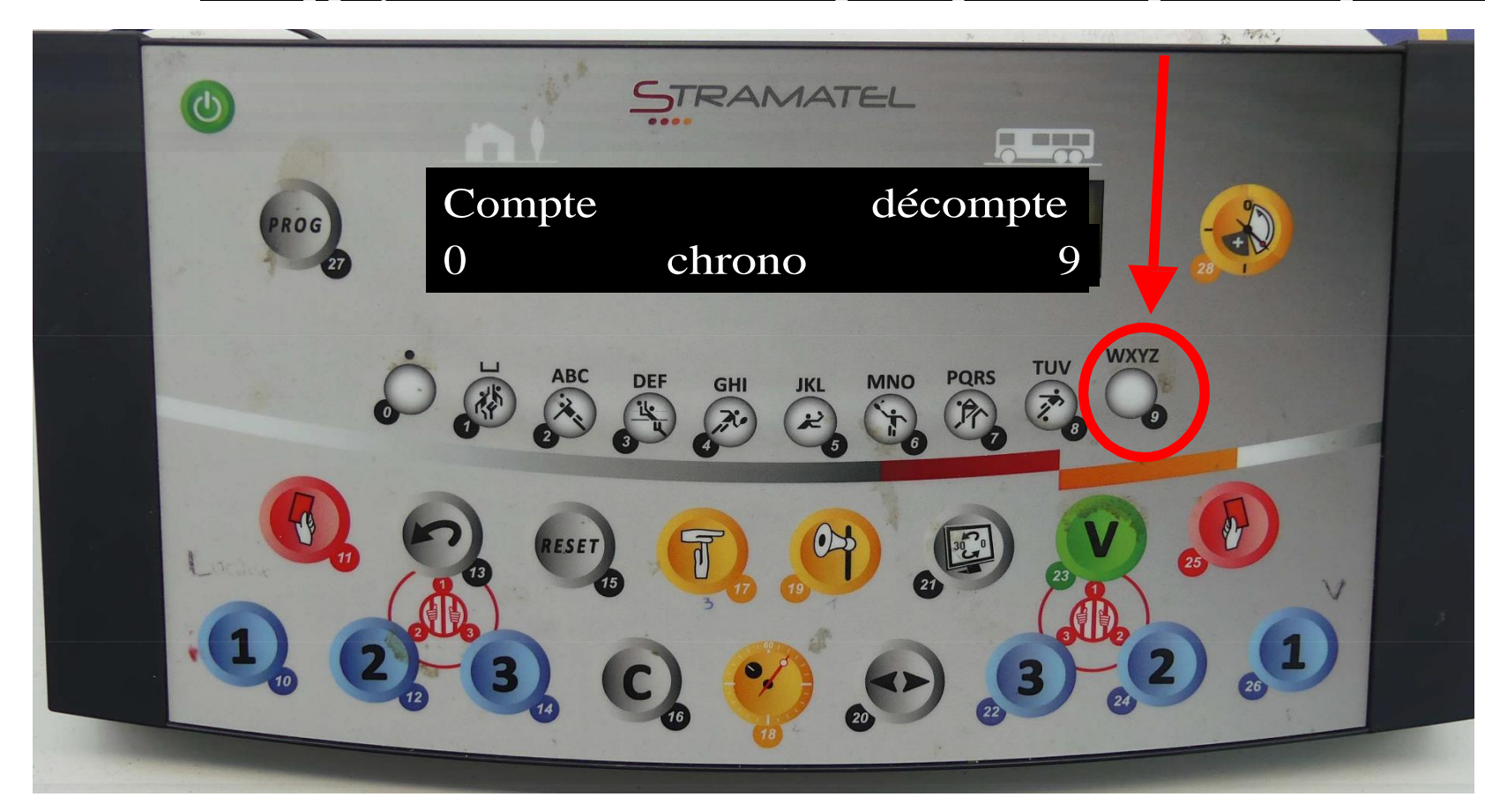

#### Infos :

- temps compté = le chrono « monte »
- temps décompté = le temps décroît (14 mn à 0 mn)

## Choix : temps cumulés ou non

#### Appuyer sur la touche « 0 »

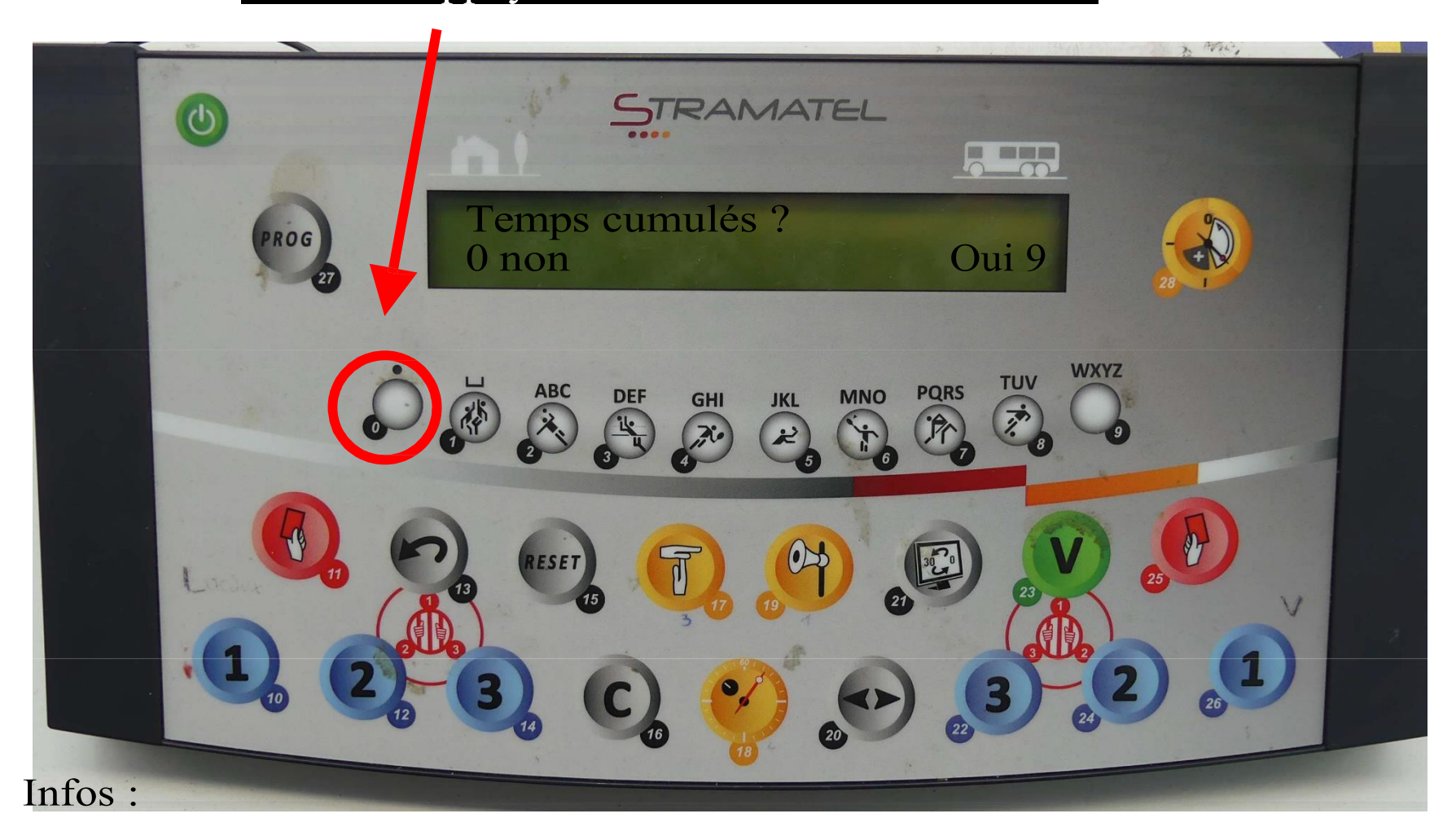

- temps cumulés = 0 à 25 mn puis 25 à 50 mn
- temps non cumulés = 0 à 25 mn puis encore 0 à 25 mn

## □ Choisir la durée de la période d'avant-match :

permet de mettre un décompte avant le début du match

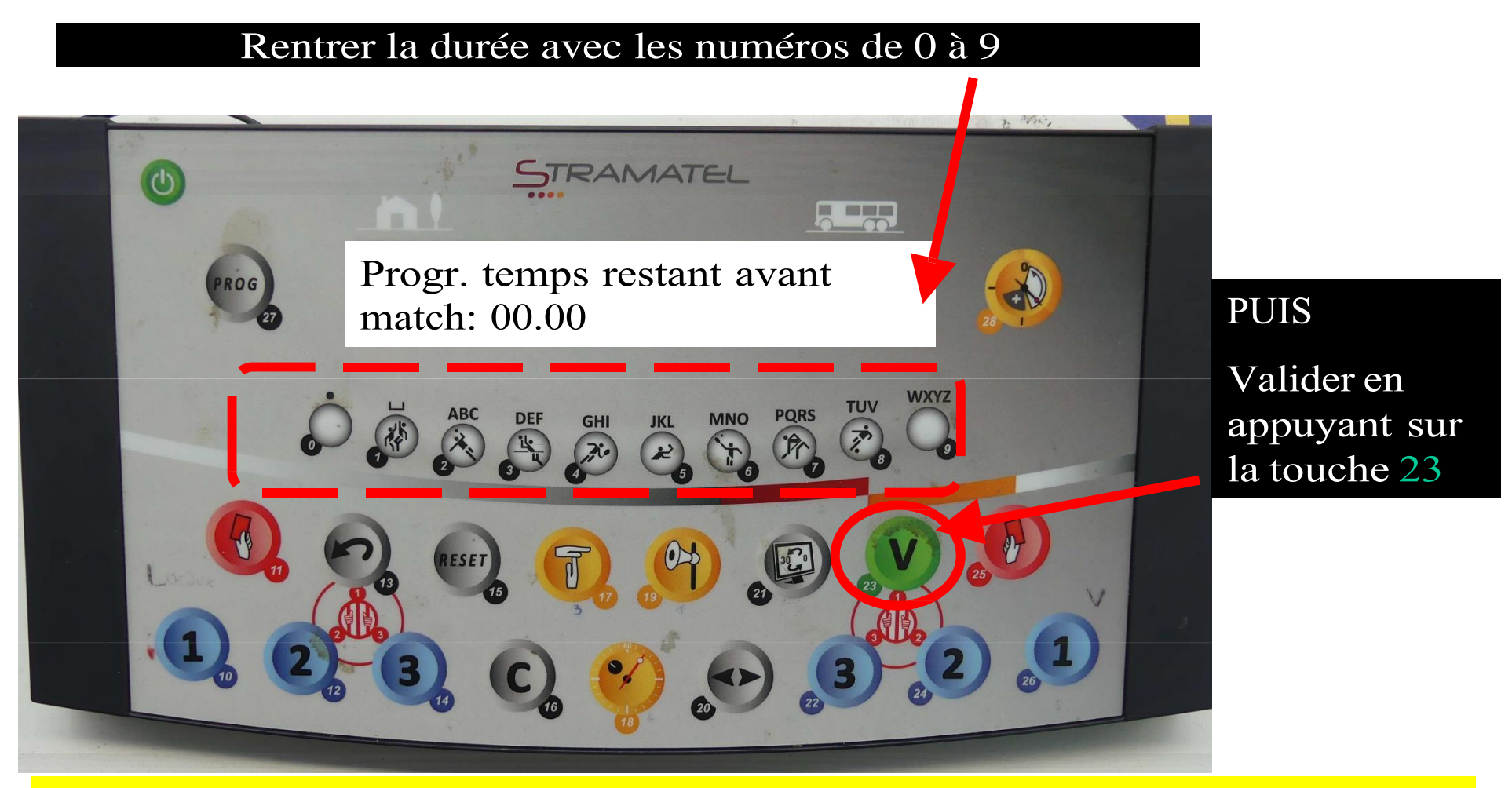

- La période d'avant match n'est pas obligatoire. On peut donc mettre « 00:00 ».

- Si vous avez indiqué 15:00 d'avant match mais que voulez débuter le match au bout de 7:00 mn, c'est possible. Il faut APPUYEZ SUR LA TOUCHE 28 (cf étape 9).

## Choisir la durée d'une mi-temps

#### Rentrer la durée avec les numéros de 0 à 9 PUIS appuyer sur la touche V (23)

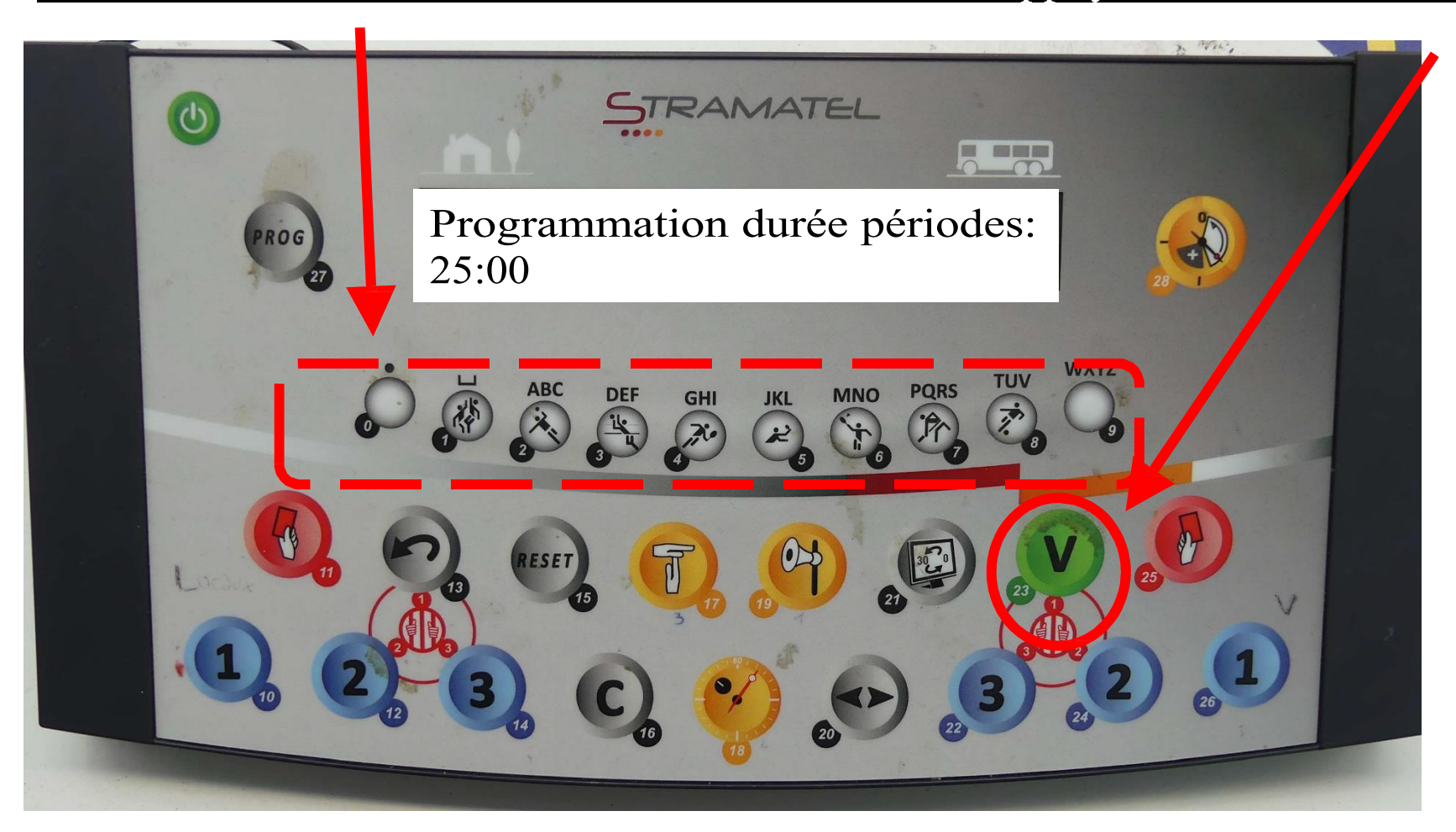

## Choisir la durée du temps- morts (1min)

#### Choisir 1 mn avec les touches 0 et 1 PUIS appuyer sur la touche V (23)

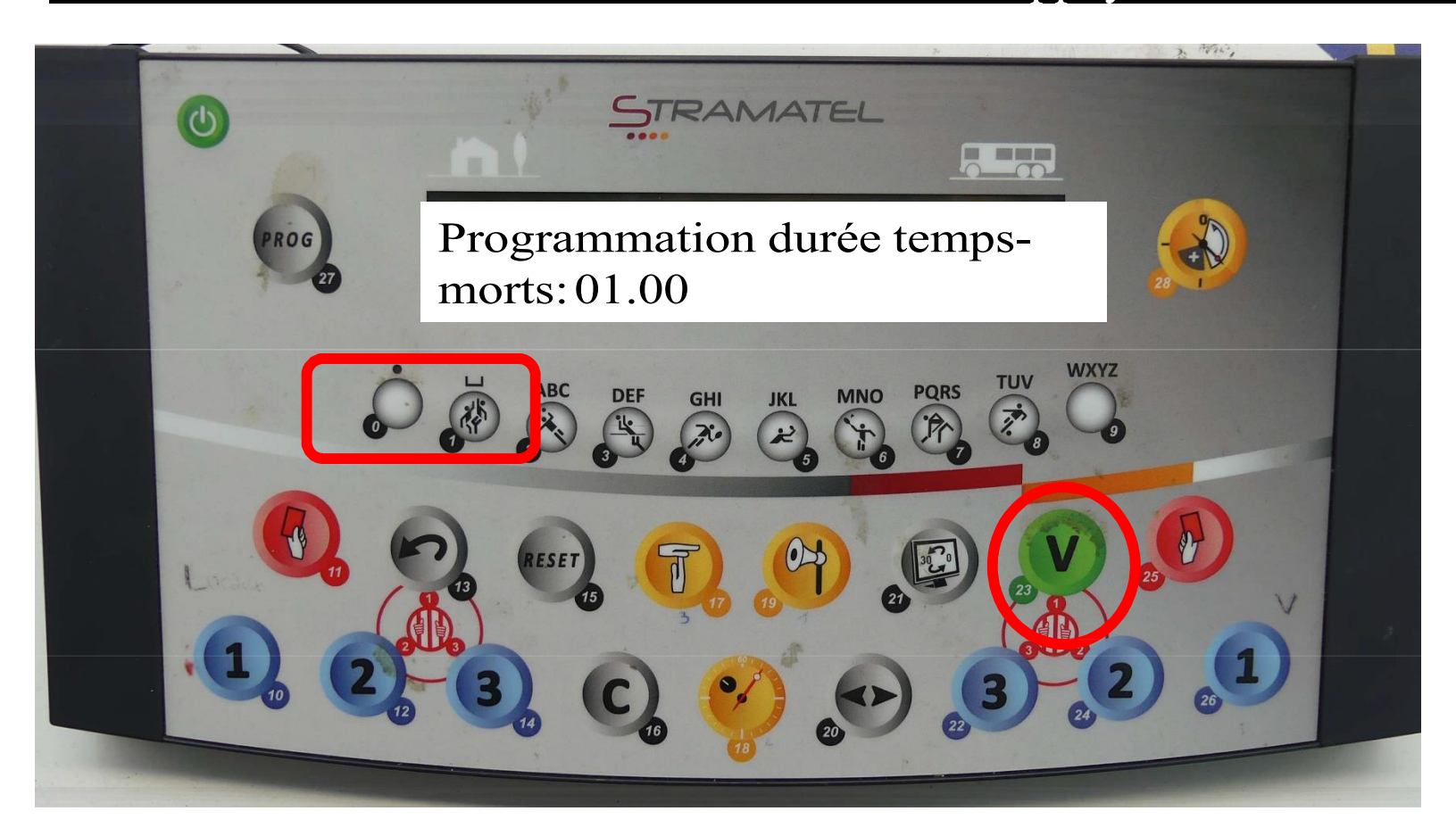

## 8. Choisir la durée des prolongations

Rentrer la durée avec les touches de 0 à 9

PUIS appuyer sur la touche V (23)

pour les séniors 5 min,

- pour les jeunes jouant 3 mi-temps, mettre la durée d'une mi-temps

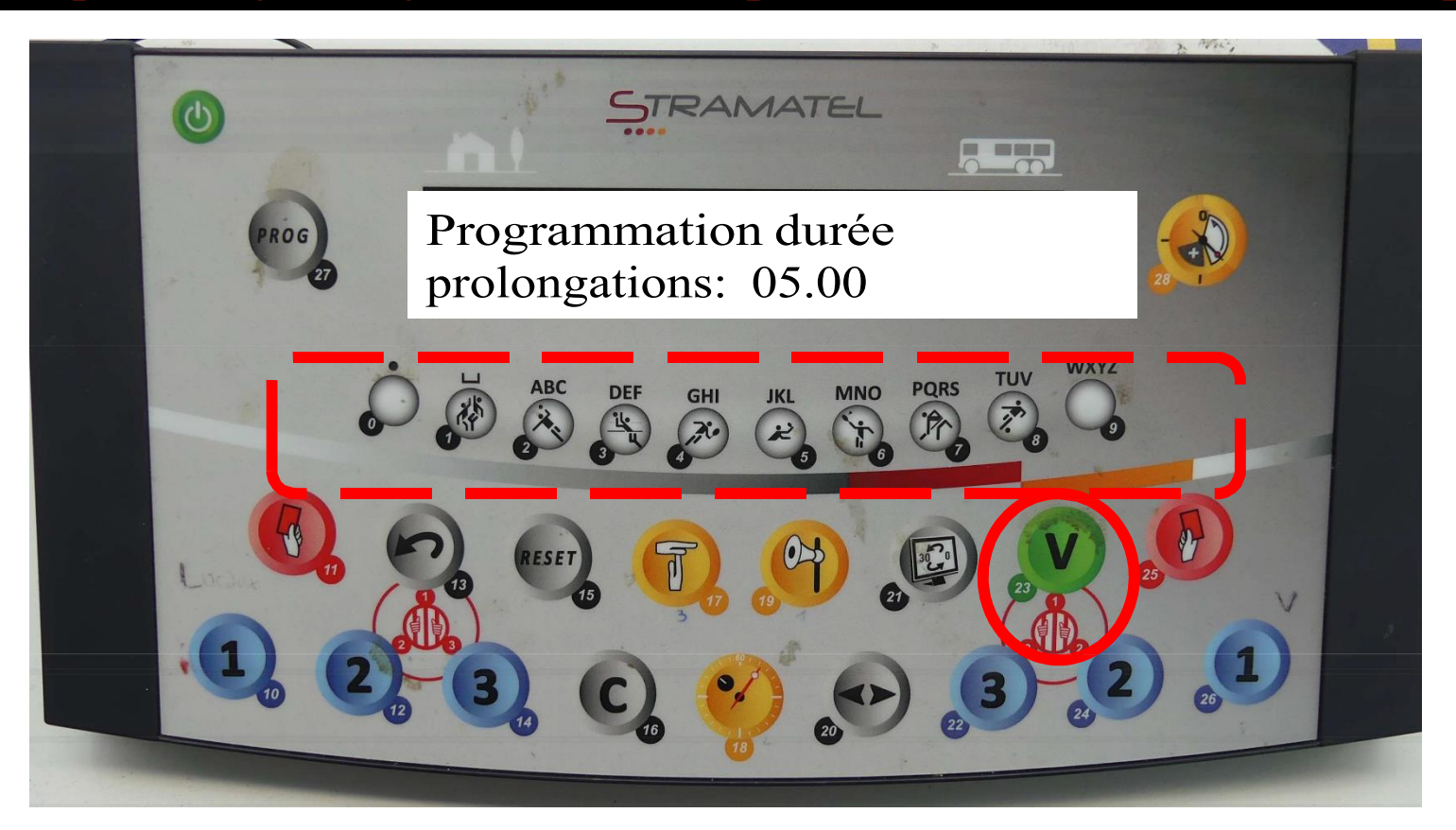

## 9. La période d'avant-match apparaît.

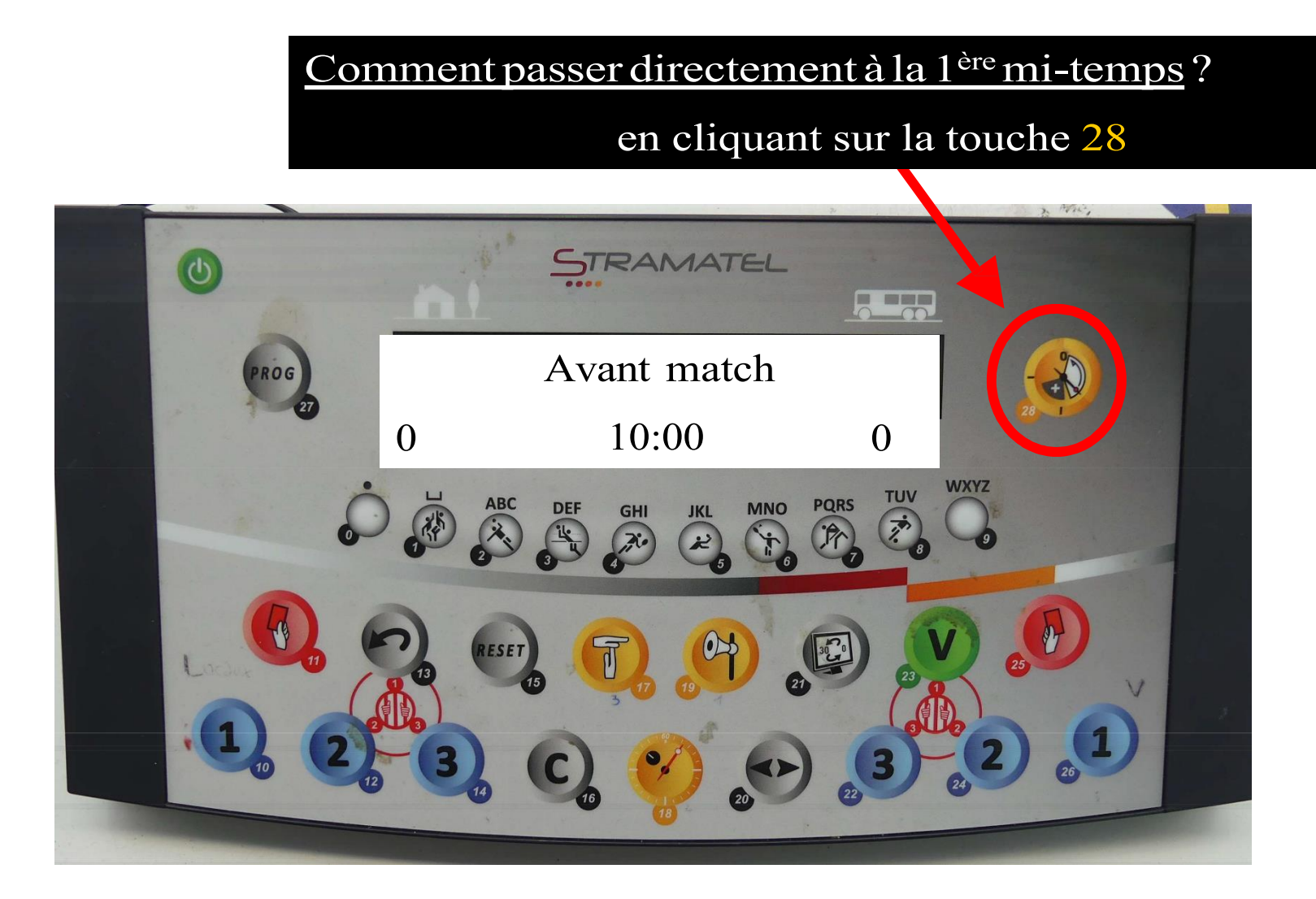

## CHRONO – PENDANT LE MATCH

## La gestion du temps

#### Pour changer de période : cliquer sur la touche 28

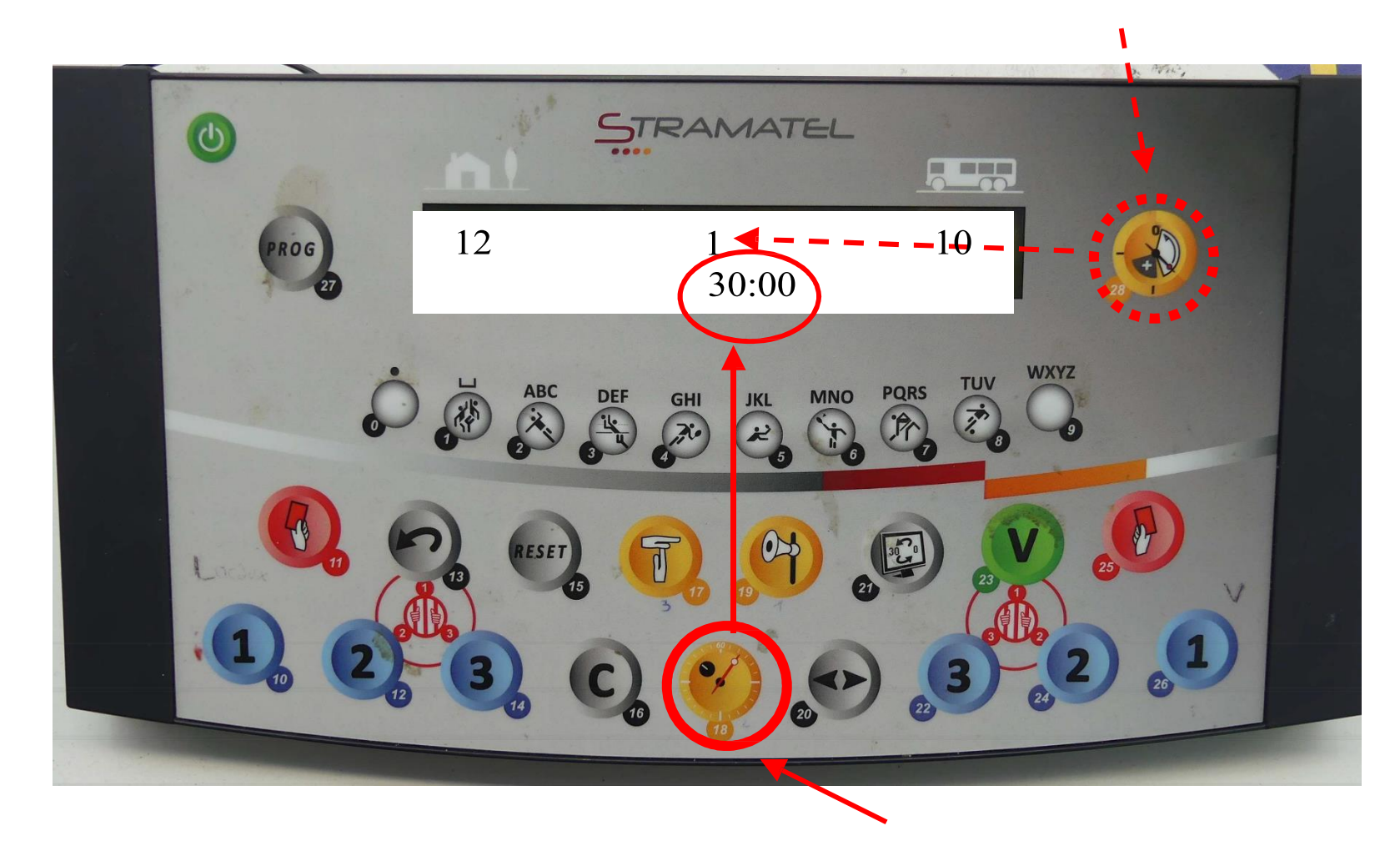

Pour démarrer OU arrêter le temps : cliquer sur la touche 18

## La gestion des buts

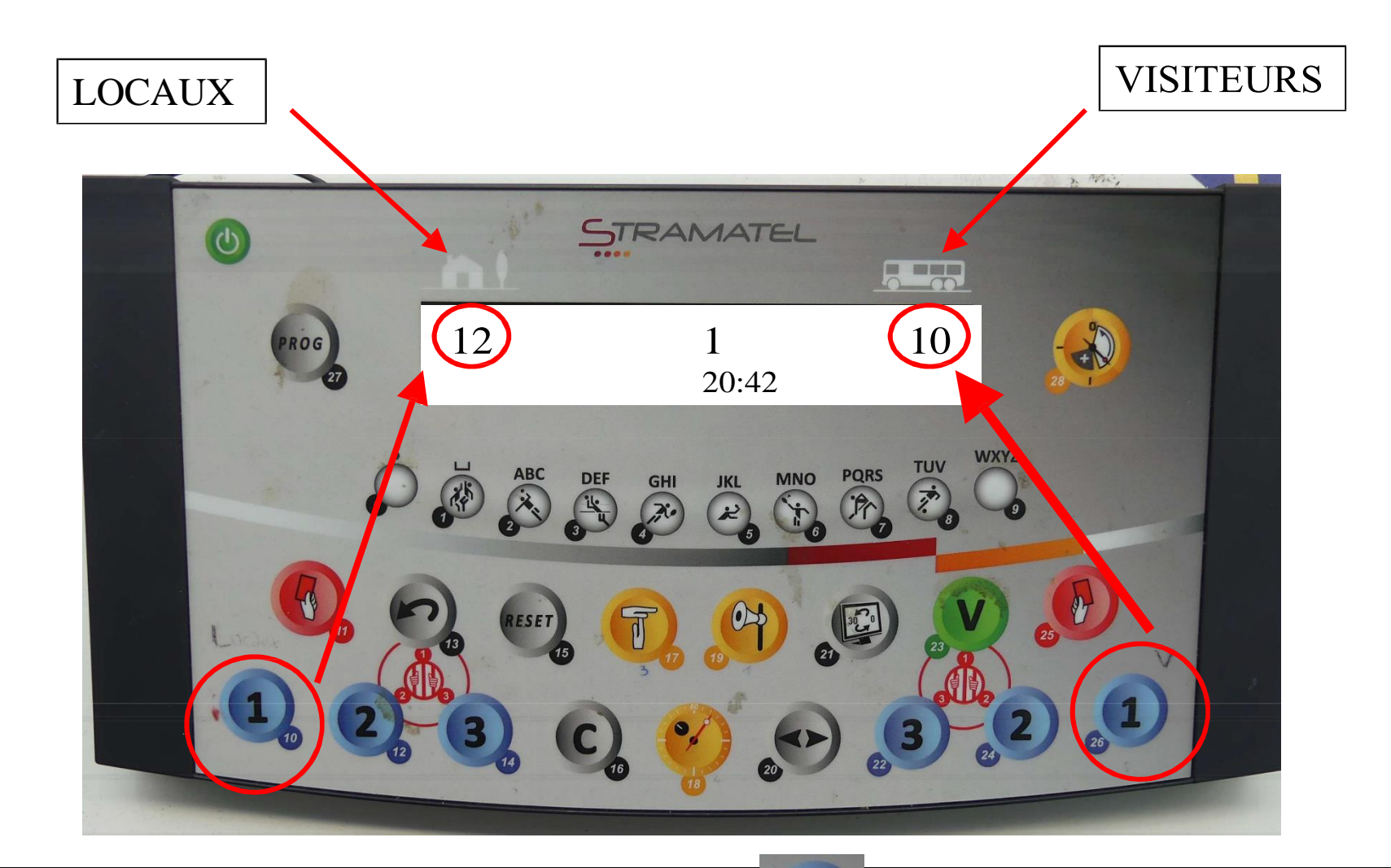

Pour noter un but, appuyer sur la touche

## La gestion du temps mort

Le temps mort est accordé quand l'équipe demande le temps mort est en possession du ballon et le carton vert (T.T.O.) est posé sur la table

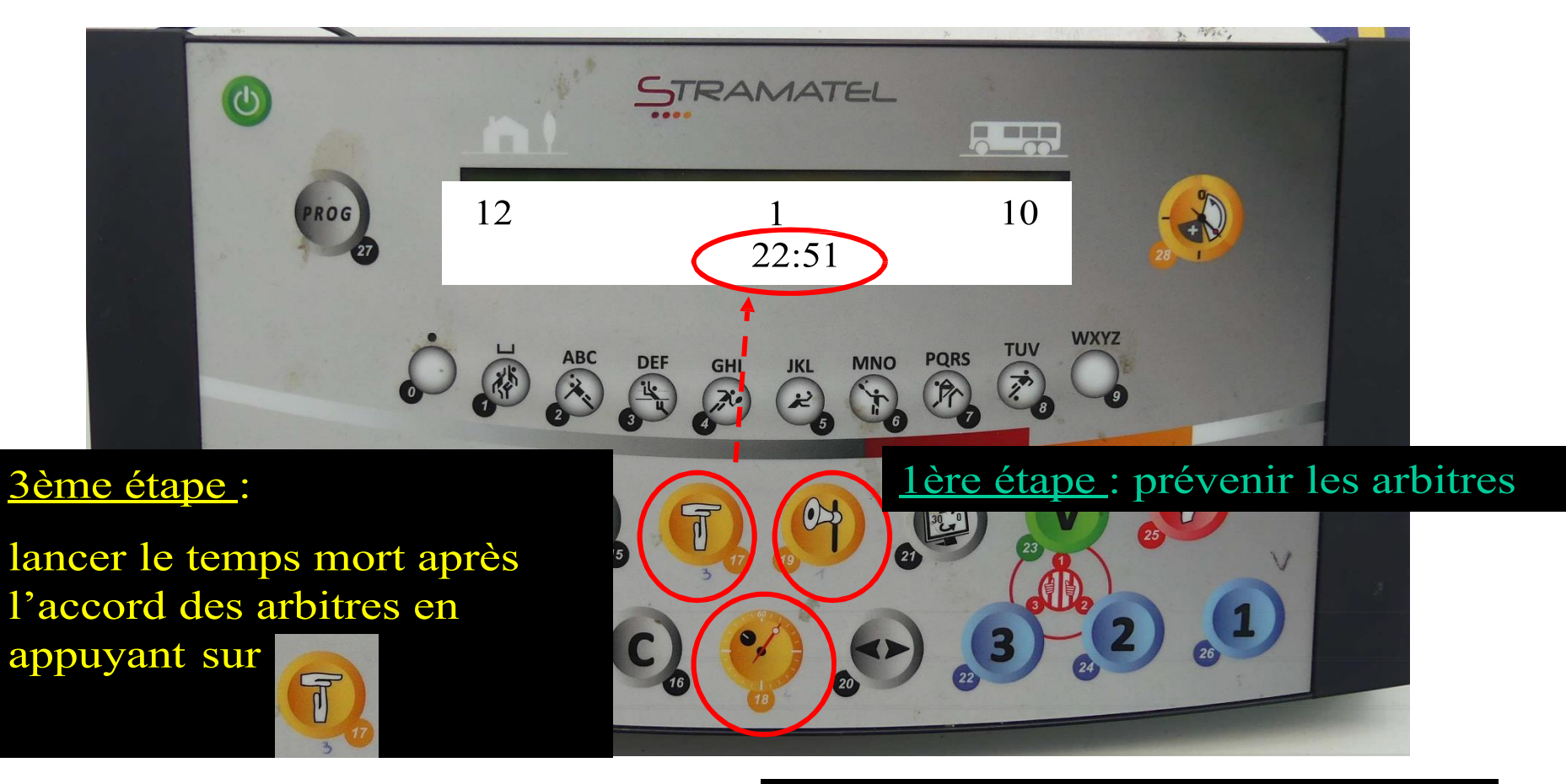

<u>2ème étape</u> : arrêter le temps

## La gestion des exclusions (2 mn)

Pour afficher 2 minutes d'exclusion, cliquer sur l'une des 3 touches « prison » soit côté VISITEURS ou LOCAUX.

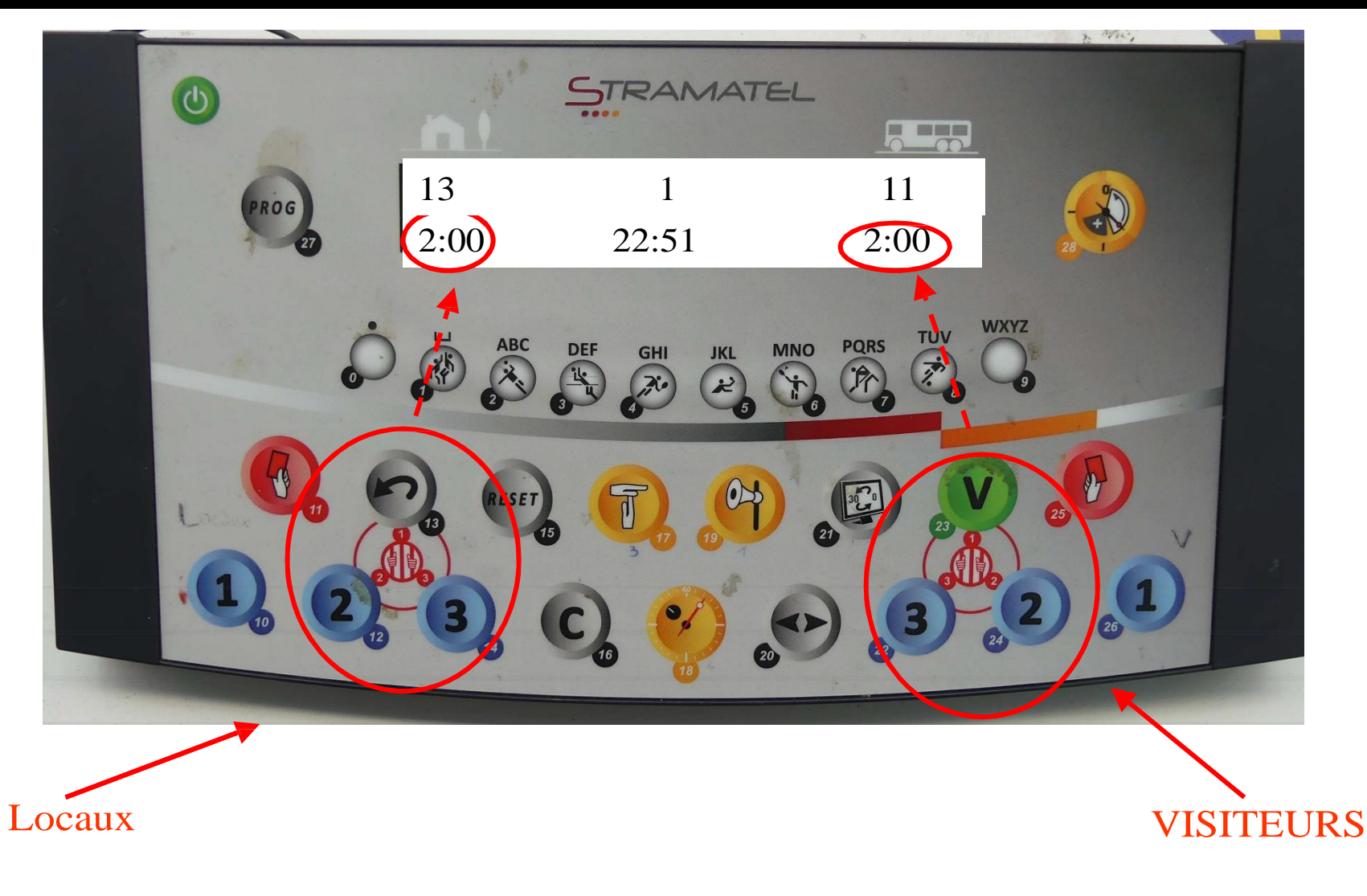

## La gestion des exclusions (2 mn) - suite

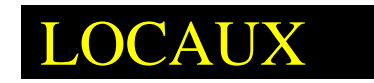

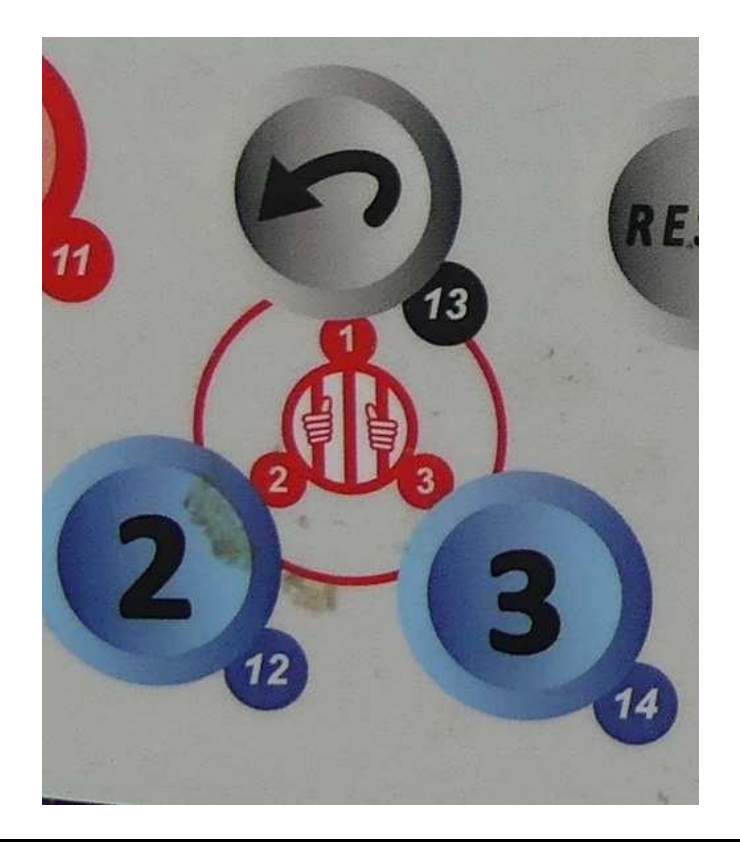

Pour afficher 2mn : appuyer sur la touche 13. Si nouvelle exclusion alors que la 1ère n'est pas finie : cliquer sur la touche 12...

### VISITEURS

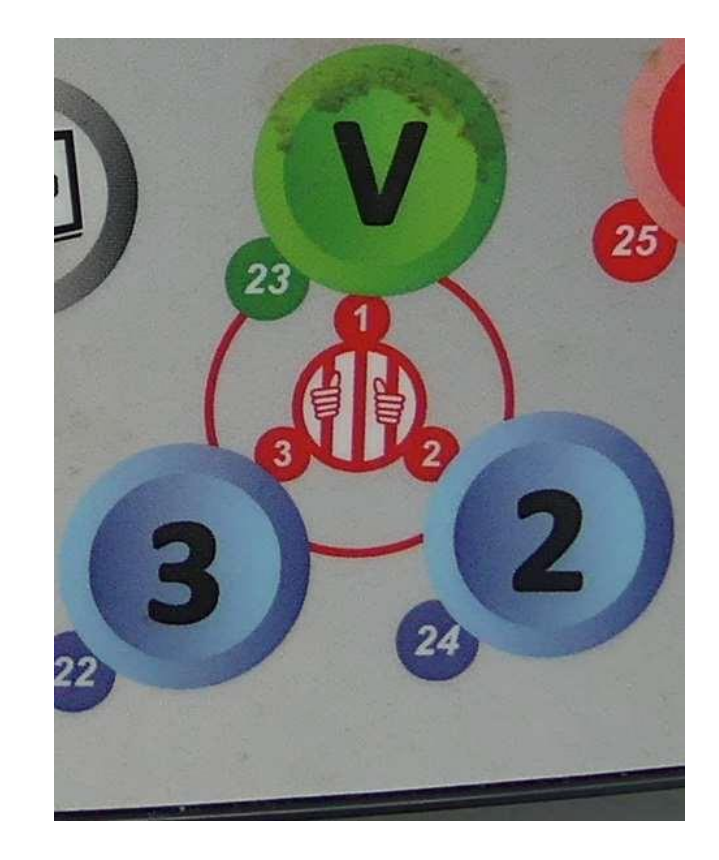

Pour afficher 2 mn : appuyer sur la touche 23.

## Corrections

Appuyer sur la touche (n°16) ET en même temps, sur le bouton correspondant à la correction souhaitée (ex : annulation d'un but).

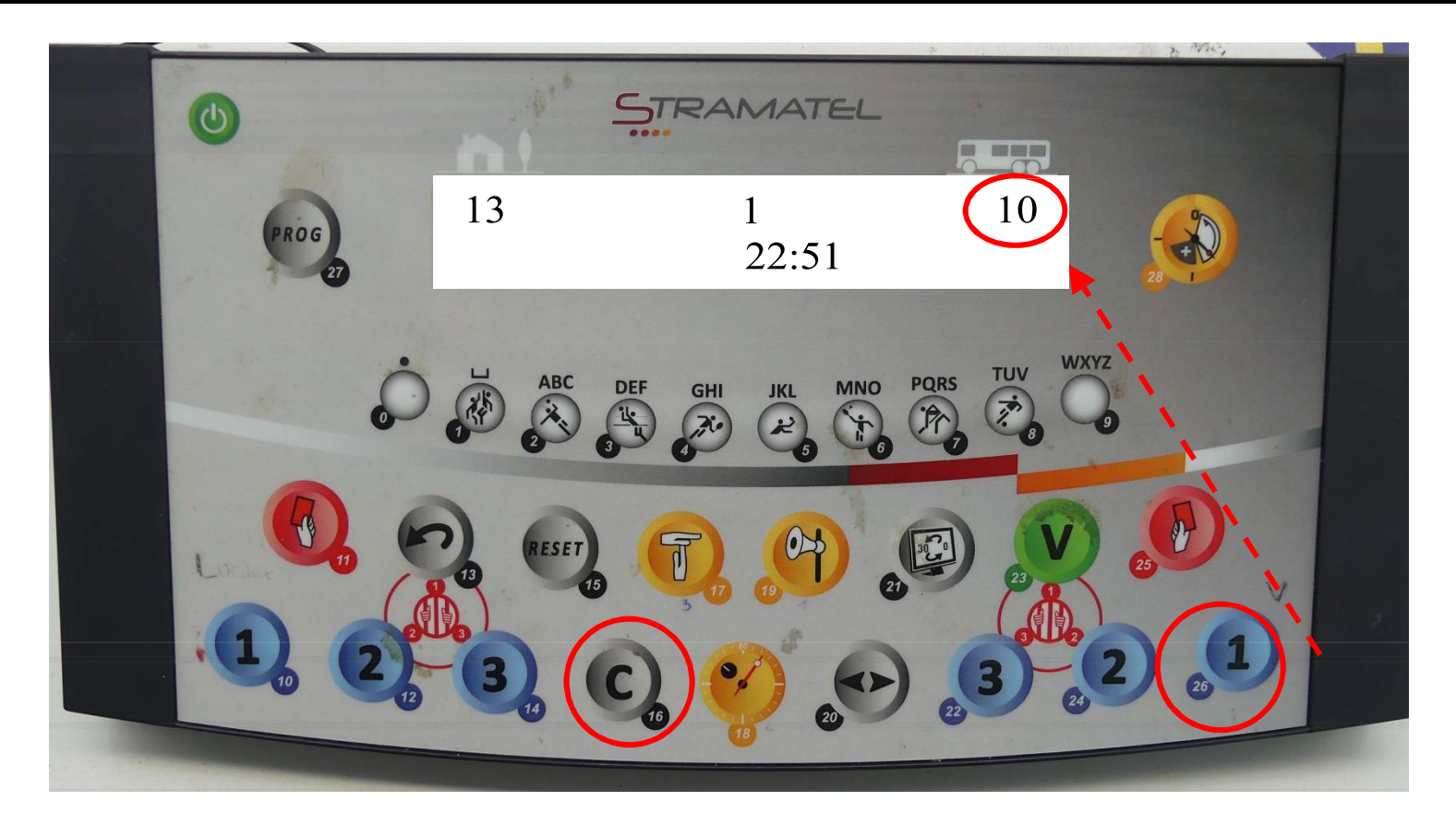